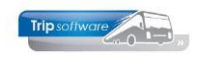

# Automatische betalingen NIEUW

Met het programma *Betalingen crediteuren* (NIEUWE METHODE) kunnen batches aan crediteuren semi-automatisch worden samengesteld. U heeft daarbij de keuze om meerdere posten per crediteur samen te voegen of individueel te betalen. U kunt creditnota's meenemen in de batch en het IBAN-nummer kan nog aangepast worden. Tevens is het mogelijk om direct een email te sturen naar de crediteur, welke betalingen onderweg zijn. Na bancaire afhandeling kunnen de posten in de boekhouding verwerkt worden met het programma *Electronisch bankieren* of via handmatige boeking in de bank.

Volgorde:

- 1. de posten worden automatisch door het programma geselecteerd aan de hand van de peildatum.
- 2. de selectie kan evt. aangepast worden en de batch wordt opgeslagen.
- 3. de batch kan nog aangepast worden of evt. vervallen
- 4. het pain-bestand voor de bank wordt aangemaakt
- 5. na verwerking door de bank moet het dagafschrift via electronisch bankieren (voorkeur) of via handmatige bankboeking geboekt worden.
- 6. de geboekte batch moet verwerkt worden zodat evt. niet goedgekeurde posten weer vrijgegeven worden
- 7. er kan automatisch een email met betaalspecificatie naar de crediteur verstuurd worden.

## Instellingen

Voordat u *Automatische betalingen* kunt gebruiken, moet u (eenmalig) controleren of alle Parameters goed staan. U gaat naar *Onderhoud tabellen AaFinancieel*, tab 3 *Parameters*. De volgende codes moeten juist ingevuld zijn:

| code | omschrijving                                  | Waarde                                   | Uitleg                     |
|------|-----------------------------------------------|------------------------------------------|----------------------------|
| ab01 | Bankrekening nummer                           |                                          | [het eigen IBAN-nummer]    |
| ab02 | Bankrekening naam                             |                                          | [bijv. naam bedrijf]       |
| ab03 | Bestandslocatie pain                          |                                          | [gaat automatisch]         |
| ab04 | Vaste omschrijving pain                       | Automatische betaling van<br>uw rekening |                            |
| ab05 | Document Definitie                            | finbetalingen                            | [de documentdefinitie      |
|      | Automatische betalingen                       |                                          | 'Automatische betalingen'] |
| ab06 | Dagboek bank                                  |                                          | [grootboeknr. Bank]        |
| ab07 | Verwerking via electronisch                   | 1 (alleen als u werkt met                |                            |
|      | bankieren (0=nee, 1=ja)                       | electronisch bankieren!!!)               |                            |
| ab08 | Gespecificeerde terugmelding<br>(0=nee, 1=ja) | 1                                        |                            |
| ab09 | BIC                                           |                                          | [BIC nummer bank]          |
| ab10 | Aantal dagen +/- peildatum                    | 1                                        | [aantal dagen t.o.v. de    |
|      |                                               |                                          | dagdatum voor              |
|      |                                               |                                          | automatisch selecteren     |
|      |                                               |                                          | openstaande posten]        |
| ab11 | Document Definitie                            | finbetalingen2                           | [de documentdefinitie voor |
|      | Automatische betalingen 2                     |                                          | de borderel]               |
| ab12 | Document Definitie                            | finbetalingen2email                      | [de documentdefinitie voor |
|      | Automatische betalingen 2                     |                                          | betaalspecificatie t.b.v.  |
|      | email                                         |                                          | crediteur]                 |

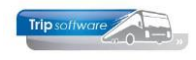

| ab17 | Code automatisch betalen<br>toepassen (1=ja)               | 1<br>1 = vinkje in <i>Relatiebeheer</i> bij<br>'Automatisch betalen' <b>moet</b> aan<br>staan om te kunnen betalen via<br>Automatische betalingen | [indicatie of de code<br>automatisch betalen<br>(crediteur) toegepast moet<br>worden] |
|------|------------------------------------------------------------|----------------------------------------------------------------------------------------------------|---------------------------------------------------------------------------------------|
| ab18 | Email toestaan na aanmaken<br>PAIN (1=ja)                  | 1                                                                                                    | [indicatie of email<br>onmiddellijk na aanmaken<br>PAIN is toegestaan]                |
| ab19 | Benaming PAIN-bestand                                      | PAIN_< <finbetbatch batch<br>&gt;&gt;_&lt;<finbetbatch batchda<br>te&gt;&gt;</finbetbatch batchda<br></finbetbatch batch<br>                      | [naam PAIN-bestand]                                                                   |
| ab20 | Wijzigen IBAN begunstigde<br>toestaan (1=ja)               | 1                                                                                                    | [1 = IBAN-nummer kunnen<br>wijzigen]                                                  |
| #bet | Numerator betalingsbatch                                   | 1                                                                                                    | Numeriek, zelf invullen                                                               |
| iban | IBAN/SEPA (1=Actief)                                       | 1                                                                                                    |                                                                                       |
| ci02 | Automatische betaling<br>omschrijving                      | < <fincreop factuurref>&gt;</fincreop factuurref>                                                                                                 |                                                                                       |
| ci07 | Betalingsvoorstel/betalingen<br>(tab 4/5) verbergen (1=ja) | 1                                                                                                    |                                                                                       |

| 📃 On  | derhoud tab | ellen AaFinancieel                                                 |                                                                                                    |
|-------|-------------|--------------------------------------------------------------------|----------------------------------------------------------------------------------------------------|
| Tekst | en BTW      | Parameters Debiteuren Crediteuren Debiteurgroepen Crediteurgroepen |                                                                                                    |
| E C   | de          | Omschrijving                                                       | Waarde 🔺                                                                                                   |
| ab    | 01          | Bankrekening nummer                                                | NL06RABO0157447146                                                                                         |
| ab    | 02          | Bankrekening naam                                                  | Trip Software                                                                                              |
| ab    | 03          | Bestandsnaam Pain                                                  | C:\Trip Software\PAIN-AB test.xml                                                                          |
| ab    | 04          | Vaste omschrijving Pain                                            | Automatische betaling                                                                                      |
| ab    | 05          | Document Definitie Automatische betalingen                         | finbetalingen                                                                                              |
| ab    | 06          | Dagboek bank                                                       | 1001                                                                                                    |
| ab    | 07          | Verwerking via electronisch bankieren (0=nee, 1=ja)                | 0                                                                                                    |
| ab    | 08          | Gespecificeerde terugmelding (0=nee, 1=ja)                         | 1                                                                                                    |
| ab    | 09          | BIC                                                                | RABONL2U                                                                                                   |
| ab    | 10          | Aantal dagen +/- peildatum                                         | 1                                                                                                    |
| ab    | 11          | Document Definitie Automatische betalingen 2                       | finbetalingen2                                                                                             |
| ab    | 12          | Document Definitie Automatische betalingen 2 email                 | finbetalingen2email                                                                                        |
| ab    | 13          | EMail subject                                                      | Betaling < <finbetdetail factuurnr>&gt;</finbetdetail factuurnr>                                           |
| ab    | 14          | EMail body                                                         | Bijgaand ontvangt u een specificatie van onze betaling met kenmerk <<                                      |
| ab    | 15          | EMail BCC                                                          |                                                                                                    |
| ab    | 16          | Bestandsnaam bijlage EMail                                         | Betaling < <finbetdetail factuurnr>&gt;</finbetdetail factuurnr>                                           |
| ab    | 17          | Code automatisch betalen toepassen (1=ja)                          | 0                                                                                                    |
| ab    | 18          | Email toestaan na aanmaken PAIN (1=ja)                             | 0                                                                                                    |
| ab    | 19          | Benaming PAIN-bestand                                              | PAIN_< <finbetbatch batch>&gt;_&lt;<finbetbatch batchdate>&gt;</finbetbatch batchdate></finbetbatch batch> |
| ab    | 20          | Wijzigen IBAN begunstigde toestaan (1=ja)                          | 0                                                                                                    |

De volgende documenten moeten aanwezig zijn (check in *Document definities*):

- "finbetalingen2" voor het borderel
- "finbetalingen2email" voor de betaalspecificatie t.b.v. de crediteur

Indien voor <u>meerdere</u> bankrekeningen EN/OF banken die hun bestand niet met het <u>IBAN-nummer</u> beginnen (bij ABN en DEUTSCHE BANK <u>geen IBAN invullen</u>), betalingen automatisch verwerkt moeten worden, dan dient u deze in te vullen bij **tab 1 Teksten**. Vul hier in: het IBAN-nummer [bijv. NL72INGB0002900964], de bankafkorting [bijv. ING], het grootboeknummer van het betreffende bankdagboek [bijv. 1002].

#### Bijvoorbeeld:

|   | ab0<br>ab0 | )0<br>)1 | NL7<br>568     | 2INGB0<br>117980 | ; de 2 <sup>e</sup> bank (ING bank)<br>; de 3 <sup>e</sup> bank (ABN, <u>GEEN IBAN</u> ) |                 |                  |   |
|---|------------|----------|----------------|------------------|------------------------------------------------------------------------------------------|-----------------|------------------|---|
|   | Onder      | rhoud    | tabellen AaFir | iancieel         |                                                                                          |                 |                  |   |
| Т | eksten     | BTW      | Parameters     | Debiteuren       | Crediteuren                                                                              | Debiteurgroepen | Crediteurgroepen |   |
|   | Code       |          | Tekst          |                  |                                                                                          |                 |                  | A |
|   | ab00       |          | NL72INGB0002   | 900964,ING,1     | 002                                                                                      |                 |                  |   |
|   |            |          |                |                  |                                                                                          |                 |                  |   |

De numerator van de betalingsbatch kan ingesteld worden via parameter #bet.

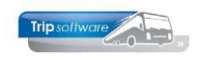

#### CREDITEURINSTELLINGEN

Als u de posten van een crediteur wilt betalen via automatische betalingen, dan dient u per crediteur de volgende instellingen te doen in *Relatiebeheer*:

Op tab 1 Basis dient u het *IBAN-nummer* en de *BIC code* in te vullen.

| 1                                           |                                                |                            |                                 |     |          |
|---------------------------------------------|------------------------------------------------|----------------------------|---------------------------------|-----|----------|
| 📕 Biesheuvel Techniek (Relatie)             |                                                |                            |                                 |     |          |
| Primaire gegevens                           |                                                |                            |                                 |     |          |
| Sleutel biesheuvel                          | Biesheuvel                                     | Techniek                   |                                 |     | <b>S</b> |
| Persoon of bedrijf Bedrijf of instelling (2 | ) V DebiteurId                                 |                            |                                 |     | -        |
| Primair soort relatie Leverancier (2)       | ✓ CrediteurId 6 Aangemaakt: 2                  | 25-2-2016 16:52:19, la     | atst gewijzigd: 25-2-2016 16:54 | :37 |          |
| 1. Basis 🔇 2. Debiteur 1. 3. Crediteur      | 4. Bibliotheek 5. Documenten 6. Contacten 7. O | overig <u>8</u> . Relaties |                                 |     |          |
| Bezoekadres                                 |                                                | Opmerkingen                |                                 |     |          |
| Naam Biesheuvel Techniek                    |                                                |                            |                                 |     |          |
| Naam extra                                  |                                                |                            |                                 |     |          |
|                                             |                                                |                            |                                 |     |          |
| Adres Newtonlaan 35                         |                                                |                            |                                 |     |          |
| Postcode 3743 SZ 🔍 Plaa                     | ts Utrecht                                     |                            |                                 |     |          |
| La                                          | nd (NL) ~                                      |                            |                                 |     |          |
| Communicatie                                |                                                | Postadres                  |                                 |     |          |
| Taal Nederlands (NL)                        | ~                                              | Adres                      |                                 |     |          |
| Telefoon 1 030-5666548                      | Telefoon 2                                     | Postcode                   | Q Plai                          | ats |          |
| Mobiel                                      |                                                |                            | La                              | nd  | ~        |
| Email helpdesk@tripsoftv                    | /are.nl                                        | Factuuradres               |                                 |     |          |
| Web                                         | Q                                              | Adres                      |                                 |     |          |
| Email factuur helpdesk@tripsoftv            | /are.nl                                        | Postcode                   | Q Plai                          | ats |          |
| Klantenportaal Login                        | Wachtwoord                                     | L                          | La                              | nd  | ~        |
|                                             |                                                |                            |                                 |     |          |
| Valuta Euro (EUR)                           | Blokkeren                                      |                            |                                 |     |          |
| BTW-nummer                                  | ,                                              |                            |                                 |     |          |
| IBAN NL46RABO0159154                        | 693 BIC RABONL2U                               | 1                          |                                 |     |          |
|                                             |                                                |                            |                                 |     |          |

Op tab 3 Crediteur  $\rightarrow$  Diversen Trip dient u het veld Code crediteurbetaling in te vullen.

- Indien u kiest voor 'N: niet geautomatiseerd' dan kunt u de openstaande posten van deze crediteur niet via automatische betalingen verwerken.
- Indien u kiest voor 'J: posten samenvoegen' dan kunt deze crediteur wel automatisch betalen, de posten in de batch zullen samengevoegd worden tot 1 post.
- Indien u kiest voor 'X: posten niet samenvoegen' dan kunt u deze crediteur wel automatisch betalen, de posten in de batch zullen dan niet samengevoegd worden.

| Biesheuvel Techniek (Relatie)                                                                                                    |          |
|----------------------------------------------------------------------------------------------------|----------|
| Primaire gegevens                                                                                                    |          |
| Sleutel biesheuvel Biesheuvel Techniek Utrecht                                                                                         | <b>S</b> |
| Persoon of bedrijf Bedrijf of instelling (2) V Debiteur Id                                                                             |          |
| Primair soort relatie Leverancier (2) V Crediteur Id 6 Aangemaakt: 25-2-2016 16:52:19, laatst gewijzigd: 25-2-2016 16:54:37            |          |
| 1. Basis 😵 2. Debiteur 🔔 3. Crediteur 4. Bibliotheek 5. Documenten 6. Contacten Z. Overig 8. Relaties                                  |          |
| Arrangementen Diversen Trip Financiëel Reserveringen Self Billing Inkoopassistent                                                      |          |
| Coderingen en diversen                                                                                                    |          |
| Code layout                                                                                                    |          |
| Lijstsleutel 1 Geen lijstsleutel 🗸                                                                                                    |          |
| Lijstsleutel 2 Geen lijstsleutel 🗸 🗸                                                                                                   |          |
| Crediteurgroep                                                                                                    |          |
| Marce regeling 🔽                                                                                                    |          |
| Betaaltermijn cred 30<br>G-rekening G-%                                                                                                |          |
| Standaard grootboekrekening                                                                                                    |          |
| Standaard BTW code                                                                                                    |          |
| Ext. cred. Id                                                                                                    |          |
| Code crediteurbetaling N : niet geautomatiseerd<br>N : niet geautomatiseerd<br>3 : posten is samervoegen<br>X : posten ist samervoegen |          |
|                                                                                                    |          |

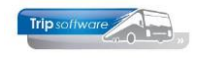

**NB:** Het is afhankelijk van parameter ab17 of de openstaande facturen van crediteuren die het veld *Code crediteurbetaling* op N hebben staan bij 'Automatisch betalen' wel of niet betaald kunnen worden d.m.v. *Betalingen crediteuren* (1=ja, vinkje bij Automatisch betalen **moet** aan staan).

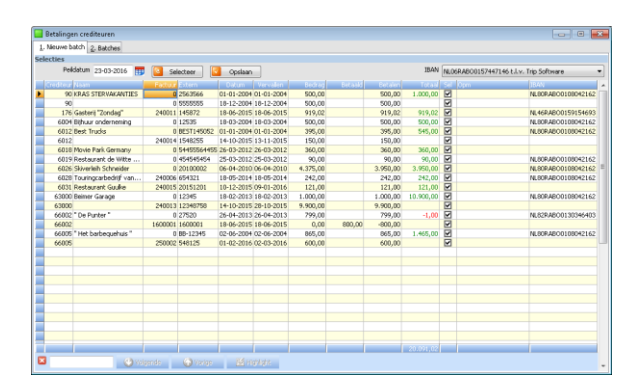

### Automatische betalingen aanmaken

U gaat naar *Betalingen crediteuren*. In de grid worden de openstaande posten getoond die evt. automatisch betaald kunnen worden.

Bovenin kunt u de peildatum aanpassen, alleen facturen die voor de peildatum zijn vervallen, zijn in de grid zichtbaar. Door middel van de vinkjes in de kolom 'Sel' geeft u aan welke facturen u wilt gaan betalen.

U kunt eventueel het te betalen bedrag handmatig aanpassen door het bedrag in de kolom 'Betalen' aan te passen.

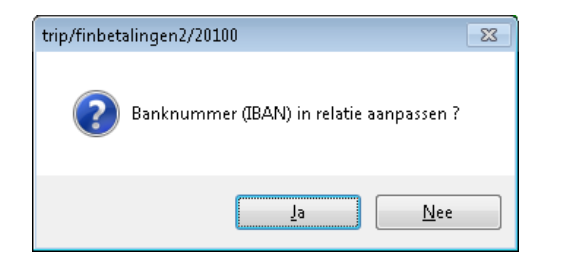

Het is mogelijk om het IBAN-nummer van een crediteur te bewerken of toe te voegen. Dit doet u d.m.v. dubbelklik op de regel in de kolom 'IBAN'. U krijgt dan de volgende vraag (zie hier links), klik op ja en vul het IBAN-nummer in. Dit IBANnummer wordt dus opgeslagen bij de crediteur in *Relatiebeheer*! Indien u **niet** wilt dat het IBANnummer bij de crediteur wordt opgeslagen, dan dient u het nummer in de batch zelf aan te passen.

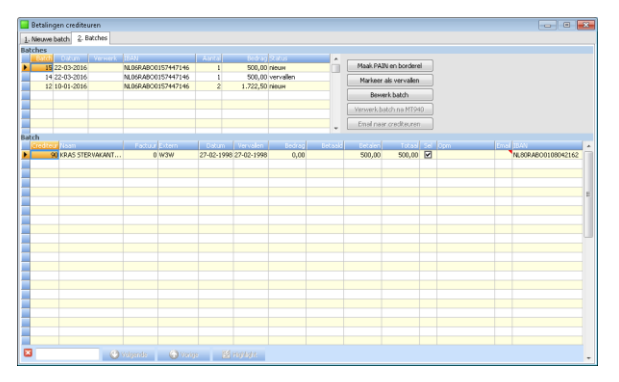

Nadat u de facturen heeft geselecteerd die u wilt betalen, klikt u op de button . U krijgt dan de vraag 'Nieuwe batch opslaan?', nadat u op Ja heeft geklikt, komt u op tabblad 2 Batches terecht. Hier ziet u alle gemaakte batches staan, de nieuwste staat bovenaan.

| kches                 |             |           |            |            |          |          |               |              |      |  |                    |
|-----------------------|-------------|-----------|------------|------------|----------|----------|---------------|--------------|------|--|--------------------|
| les                   |             |           |            |            |          |          |               |              |      |  |                    |
| ator Datam Verwerk    | 11.41       |           | Ainta      | Bedrag     | Ratus    | <u>^</u> | Mark DATE     |              |      |  |                    |
| 15 22-03-2016         | NEDERABO    | 15/44/146 | 1          | 500,00     | пеци     |          |               |              |      |  |                    |
| 14 22-03-2016         | ALUGRADUCE  | 107447140 |            | 000,00     | vervalen |          | Markner a     | is.werxallen |      |  |                    |
| 10-01-2010            | PALOOPORDUS | 10/44/140 |            | 900,30     | TROUP!   |          | Bewer         |              |      |  |                    |
|                       |             |           |            |            |          |          |               |              | =    |  |                    |
|                       |             |           |            |            |          |          | -Warsverk bat |              |      |  |                    |
|                       |             |           |            |            |          |          | Enel near     | crediteuren  |      |  |                    |
|                       |             |           |            |            |          | •        |               |              |      |  |                    |
| edite in News         |             |           |            |            | Later    | Detroit  | Long          |              | se h |  |                    |
| 176 Gasterii "Zondag" | 240009      | 458715    | 16-06-2015 | 16-06-2015 | 980,50   |          | 980,50        | 980,50       |      |  | NL46RAB00159154693 |
| 66002 " De Punter "   | 240010      | 124579    | 18-06-2015 | 18-07-2015 | 742,00   |          |               |              |      |  |                    |
|                       |             |           |            |            |          |          |               |              |      |  |                    |
|                       |             |           |            |            |          |          |               |              |      |  |                    |
|                       |             |           |            |            |          |          |               |              |      |  |                    |
|                       |             |           |            |            |          |          |               |              |      |  |                    |
|                       |             |           |            |            |          |          |               |              |      |  |                    |
|                       |             |           |            |            |          |          |               |              |      |  |                    |
|                       |             |           |            |            |          |          |               |              |      |  |                    |
|                       |             |           |            |            |          |          |               |              |      |  |                    |
|                       |             |           |            |            |          |          |               |              |      |  |                    |
|                       |             |           |            |            |          |          |               |              |      |  |                    |
|                       |             |           |            |            |          |          |               |              |      |  |                    |
|                       |             |           |            |            |          |          |               |              |      |  |                    |
|                       |             |           |            |            |          |          |               |              |      |  |                    |
|                       |             |           |            |            |          |          |               |              |      |  |                    |
|                       |             |           |            |            |          |          |               |              |      |  |                    |
|                       |             |           |            |            |          |          |               |              |      |  |                    |
|                       |             |           |            |            |          |          |               |              |      |  |                    |
|                       |             |           |            |            |          |          |               |              |      |  |                    |

Het is nu nog mogelijk om de batch te bewerken. U klikt dan op de button 'Bewerk batch'. U kunt dan bijv. nog posten uit de batch verwijderen (vinkje bij 'Sel' uitzetten), het te betalen bedrag aanpassen of het IBAN-nummer aanpassen (deze wijziging wordt niet opgeslagen bij de crediteur).

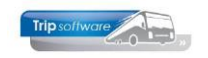

### De wijzigingen slaat op u op d.m.v. de button 🗹.

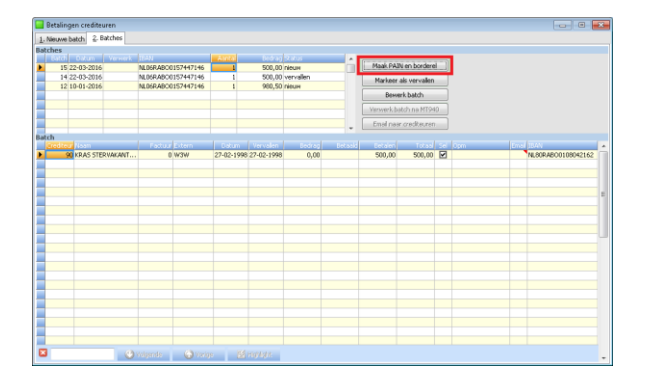

Als u de pain wilt maken, klikt u op de button 'Maak PAIN en borderel'. U kunt de locatie en de naam van het bestand ingeven (op de eigen werkplek). De locatie wordt opgeslagen in parameter ab03 en zal de volgende keer weer gebruikt worden. De naam van de pain komt uit parameter ab19. Dit bestand kunt u via de bank uploaden om de betalingen te verzenden.

Image: Construct (Section 2339 3/U)

 Bertand:

 Image: Construct (Section 2339 3/U)

 Image: Construct (Section 2339 3/U)

 Image: Construct (Section 2339 3/U)

 Image: Construct (Section 2339 3/U)

 Image: Construct (Section 2339 3/U)

 Image: Construct (Section 2339 3/U)

 Image: Construct (Section 2339 3/U)

 Image: Construct (Section 2339 3/U)

 Image: Construct (Section 2339 3/U)

 Image: Construct (Section 2339 3/U)

 Image: Construct (Section 2339 3/U)

 Image: Construct (Section 2339 3/U)

 Image: Construct (Section 2339 3/U)

 Image: Construct (Section 2339 3/U)

 Image: Construct (Section 2339 3/U)

 Image: Construct (Section 2339 3/U)

 Image: Construct (Section 2339 3/U)

 Image: Construct (Section 2339 3/U)

 Image: Construct (Section 2339 3/U)

 Image: Construct (Section 2339 3/U)

 Image: Construct (Section 2339 3/U)

 Image: Construct (Section 2339 3/U)

 Image: Construct (Section 2339 3/U)

 Image: Construct (Section 2339 3/U)

 Image: Construct (Section 2339 3/U)

 Image: Construct (Section 2339 3/U)

 Image: Construct (Section 2339 3/U)

 Image: Construct (Section

| 🔚 Betalingen crediteuren  |                                             |         |           |              |              |        |                                                |             |      |      |                    | × |
|---------------------------|---------------------------------------------|---------|-----------|--------------|--------------|--------|------------------------------------------------|-------------|------|------|--------------------|---|
| 1. Nieuwe batch 2. Batche | 6                                           |         |           |              |              |        |                                                |             |      |      |                    |   |
| Batches                   |                                             |         |           |              |              |        |                                                |             |      |      |                    |   |
| Catton Ver                | merk (1944)                                 |         |           | Eedrag       |              |        |                                                |             |      |      |                    |   |
| 15 22-03-2016             | 15 22-03-2016 NL06RAD00157447146            |         | 1         | 500,00       | пісци        |        | Maak PAIN en borderel<br>Markeer als vervallen |             |      |      |                    |   |
| 14 22-03-2016             | 14 22-03-2016 NL05RABO0157447146            |         | 1         | 500,00       | vervallen    |        |                                                |             |      |      |                    |   |
| 12 10-01-2016 22-0        | 12 10-01-2016 22-03-2016 NL06RAB00157447146 |         | 1         | 980,50       | PAIN aurgena | 140    |                                                |             |      |      |                    |   |
|                           |                                             |         |           |              |              |        |                                                |             |      |      |                    |   |
|                           |                                             |         |           |              |              | _      | Verwerkbal                                     | tch na MT94 | 9    |      |                    |   |
|                           |                                             |         |           |              |              |        | Email near                                     | crediteuren |      |      |                    |   |
| Batch                     |                                             |         |           |              |              |        |                                                |             | -    |      |                    |   |
| Grediteur Assin           | Factur                                      | Extern  | Datum     | Vervalen     | Bedrag       | Detast | Eetalen                                        | Totad       | 20.0 | pm L | mai 184N           | - |
| 176 Gastere "Zonda        | g" 240009                                   | 458715  | 16-06-201 | 5 16-06-2015 | 980,50       |        | 980,50                                         | 980,50      | M    |      | NL46RAB00159154693 |   |
| 66002 " De Punter "       | 240010                                      | 124579  | 18-06-201 | 5 18-07-2015 | 742,00       |        |                                                |             |      |      |                    |   |
|                           |                                             |         |           |              |              |        |                                                |             |      |      |                    |   |
|                           |                                             |         |           |              |              |        |                                                |             |      |      |                    |   |
|                           |                                             |         |           |              |              |        |                                                |             |      |      |                    | 1 |
|                           |                                             |         |           |              |              |        |                                                |             |      |      |                    |   |
|                           |                                             |         |           |              |              |        |                                                |             |      |      |                    |   |
|                           |                                             |         |           |              |              |        |                                                |             |      |      |                    |   |
|                           |                                             |         |           |              |              |        |                                                |             |      |      |                    |   |
|                           |                                             |         |           |              |              |        |                                                |             |      |      |                    | - |
|                           |                                             |         |           |              |              |        |                                                |             |      |      |                    |   |
|                           |                                             |         |           |              |              |        |                                                |             |      |      |                    |   |
|                           |                                             |         |           |              |              |        |                                                |             |      |      |                    |   |
|                           |                                             |         |           |              |              |        |                                                |             |      |      |                    |   |
|                           |                                             |         |           |              |              |        |                                                |             |      |      |                    |   |
|                           |                                             |         |           |              |              |        |                                                |             |      |      |                    |   |
|                           |                                             |         |           |              |              |        |                                                |             |      |      |                    |   |
|                           |                                             |         |           |              |              |        |                                                |             |      |      |                    |   |
|                           |                                             |         |           |              |              |        |                                                |             |      |      |                    |   |
|                           |                                             |         |           |              |              |        |                                                |             |      |      |                    |   |
|                           |                                             |         |           |              |              |        |                                                |             |      |      |                    |   |
|                           | (Passimente)                                | Chinese |           |              |              |        |                                                |             |      |      |                    |   |
| -                         | - stagener                                  | 0.00    | r 22      | hu dhadhar   |              |        |                                                |             |      |      |                    |   |

Nadat u de pain heeft opgeslagen, dan krijgt u de borderel te zien. Indien gewenst kunt u deze afdrukken. De lay-out kunt u evt. aanpassen aan uw eigen wensen via *Document definities*, lay-out finbetalingen2.

Indien u naar uw crediteuren een e-mail wilt sturen dat de betaling onderweg is, dan klikt u nu op de button 'Email naar crediteuren' en **vervolgens op met**. Het e-mailscherm opent zich en u kunt versturen.

De lay-out kunt u evt. aanpassen aan uw eigen wensen via *Document definities*, lay-out finbetalingen2email. (Email naar crediteuren is toegestaan als parameter ab18=1).

#### N.B.:

- Er zijn nu nog géén journaalposten gemaakt! (u kunt evt. in tabblad 2 zien welke bedragen er onderweg zijn)
- Als u een batch wilt annuleren: selecteer de batch en klik op de button 'Markeer als vervallen'.

### **Batch verwerken**

De laatste stap betreft de verwerking van de batch na de bankboeking. Hierbij maken we onderscheid tussen boeking via electronisch bankieren en handmatige bankboeking.

Indien de batch **niet geaccepteerd** is door de bank, dan kunt u na het aanklikken van de batch kiezen voor *Markeer als vervallen*. De regels in de batch worden nu rood en de batch krijgt de status Vervallen. De openstaande posten zijn nu weer beschikbaar voor een nieuwe batch.

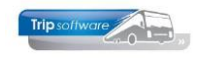

Indien de batch wel geaccepteerd is door de bank en u heeft het dagafschrift geboekt via **electronisch bankieren**, dan dient u na het aanklikken van de batch te kiezen voor Verwerk batch na MT940. De posten en de batch krijgen de status Verwerkt. Evt. afgekeurde posten (waarvan geen betaling is geboekt), worden vrijgegeven en zijn weer beschikbaar voor een nieuwe batch.

Indien de batch wel geaccepteerd is door de bank en u heeft het dagafschrift geboekt via **handmatige bankboeking**, dan hoeft u na de bankboeking geen verwerking te doen. Alleen indien er afgekeurde posten (waarvan geen betaling is geboekt) zijn, dan dient u de batch te laten vervallen. De (afgekeurde) openstaande posten worden vrijgegeven en zijn weer beschikbaar voor een nieuwe batch.